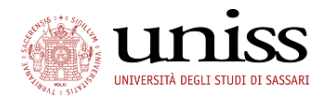

# PagoPA<sup>®</sup>: cosa è?

PagoPA<sup>®</sup> é un sistema di pagamenti elettronici realizzato per rendere più semplice, sicuro e trasparente qualsiasi pagamento verso la Pubblica Amministrazione. **Dal 1 gennaio 2019 è l'unica modalità di pagamento accettata dall'Università degli Studi di Sassari.** 

PagoPA<sup>®</sup> non è un sito dove pagare, ma una nuova modalità per eseguire presso i Prestatori di Servizi di Pagamento (PSP) aderenti i pagamenti verso la Pubblica Amministrazione in modalità standardizzata. Si possono effettuare i pagamenti direttamente sul sito o sull'app dell'Ente o attraverso i canali (online e fisici) di banche e altri Prestatori di Servizi di Pagamento (PSP).

PagoPA<sup>®</sup> è un sistema pubblico - fatto di regole, standard e strumenti definiti dall'Agenzia per l'Italia Digitale e accettati dalla Pubblica Amministrazione e dai PSP aderenti all'iniziativa - che garantisce a privati e aziende di effettuare pagamenti elettronici alla PA in modo sicuro e affidabile, semplice e in totale trasparenza nei costi di commissione. Si tratta di un'iniziativa promossa dalla Presidenza del Consiglio dei Ministri alla quale tutte le PA sono obbligate ad aderire.

Attraverso il sistema pagoPA<sup>®</sup> è possibile effettuare i pagamenti con le seguenti modalità:

- sul sito web di ateneo https://uniss.esse3.cineca.it, accedendo all'apposita sezione e scegliendo tra gli strumenti disponibili: carta di credito o debito o prepagata.

- presso le agenzie della tua banca e altri prestatori di servizio di pagamento aderenti all'iniziativa tramite i canali da questi messi a disposizione (come ad esempio: home banking, ATM, APP da smartphone, sportello, ecc), uffici postali e punti vendita Sisal, Lottomatica e Banca5. L'elenco dei punti abilitati a ricevere pagamenti tramite pagoPA® è disponibile alla pagina "http://agid.gov.it/pagopa ". Per poter effettuare il pagamento occorre utilizzare il Codice Avviso di Pagamento oppure il QR Code o i Codici a Barre, presenti sulla stampa dell'avviso.

Maggiori informazioni possono essere reperite su https://www.agid.gov.it/it/piattaforme/pagopa

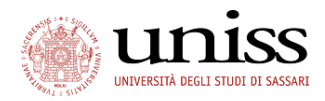

# PagoPA: procedura per il pagamento

Dopo aver terminato la procedura desiderata (immatricolazione, iscrizione ad un concorso o ad un corso di laurea ecc.), per procedere con il pagamento tramite PagoPA accedere alla propria area personale SelfStudenti attraverso il pulsante Login:

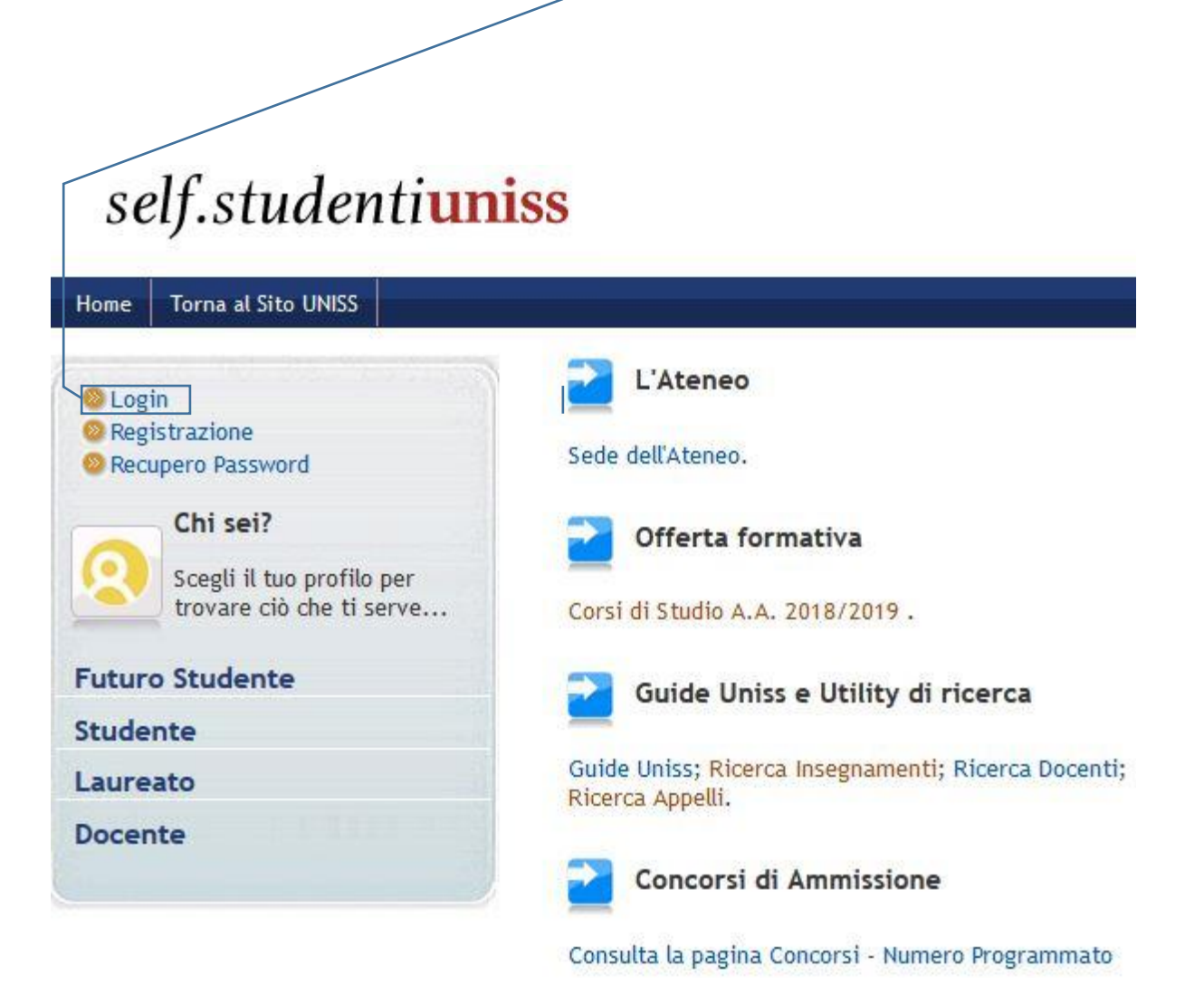

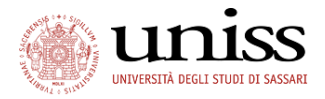

dopo aver inserito le credenziali personali e aver effettuato il Login, cliccare sul pulsante "SEGRETERIA"

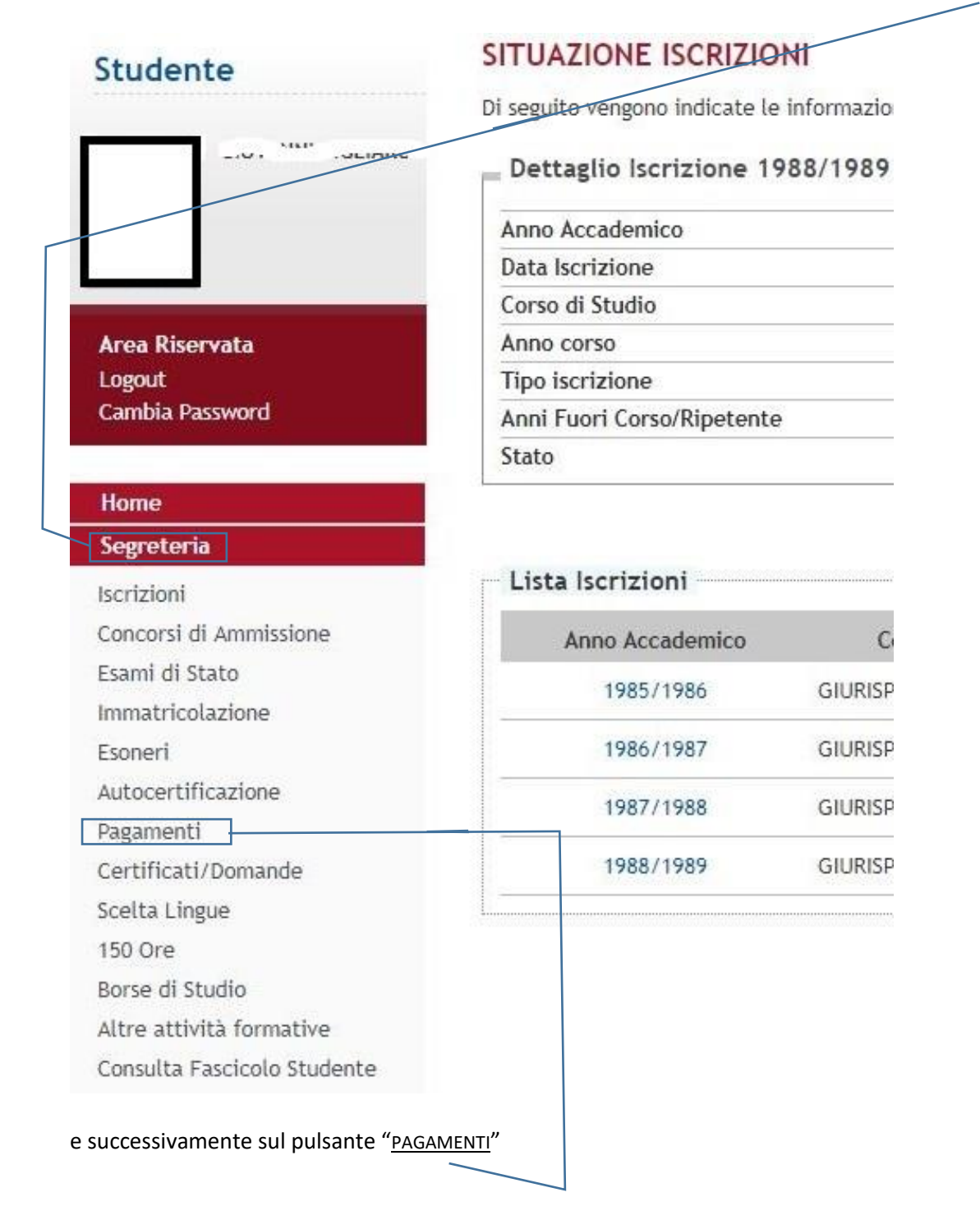

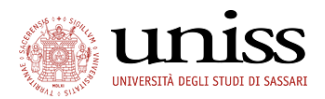

la pagina Pagamenti indica l'elenco delle tasse da pagare. Contiene inoltre lo storico delle tasse già pagate in passato. Cliccando sul tasto +, collocato alla sinistra del numero di fattura, si potranno leggere le informazioni relative al pagamento:

- Codice IUV (Identificativo Unico di Versamento);
- Causale del pagamento;
- Scadenza del pagamento;
- Importo;
- Stato del pagamento
- Bollino di abilitazione al pagamento PagoPA (la sua presenza indica la possibilità di pagamento tramite PagoPA)

| Studente                                                                                                    | ELENCO TASSE                                                                                                    |                                                                             |                                                |                                           |                                        |
|----------------------------------------------------------------------------------------------------|----------------------------------------------------------------------------------------------------|-----------------------------------------------------------------------------|------------------------------------------------|-------------------------------------------|----------------------------------------|
| Area Riservata<br>Logout<br>Cambia Password                                                                    | <ul> <li>AVVISO: Le date di scadenza indicate si riferiscono alle scadenze ufficiali dell'Ateneo. I candidati che si di invece far riferimento a quanto stabilito dai rispettivi bandi o speccifche comunicazioni in merito.</li> <li>Per il pagamento delle tasse universitarie sarà possibile utilizzare il portale PagoPA.</li> <li>Il pagamento, visibile in dettaglio cliccando sul numero di fattura corrispondente, (vedi istruzioni ) può di attraverso i servizi di home banking (disponibili anche con la carta Iban UNISS), senza alcuna commission Si ricorda che l'Università NON invierà alcun bollettino al domicilio dello studente.</li> <li>Le ricordiamo, se non l'avesse già fatto, di provvedere al ritiro della Carta Iban UNISS presso le filiali auti</li> </ul> | evono immatrico<br>essere pagato oni<br>le aggiuntiva.<br>orizzate del Banc | lare ai Corsi<br>.ine o presso<br>o di Sardegn | di Laurea a nur<br>o qualsiasi spor<br>a. | mero programma'<br>tello bancario, pri |
| Home                                                                                                    | Addebiti fatturati                                                                                                    |                                                                             |                                                |                                           | •                                      |
| Segreteria<br>Iscrizioni                                                                                       | Fattura Codice IUV Descrizione                                                                                                    | Data<br>Scadenza                                                            | Importo                                        | Stato<br>Pagamento                        | Pagamento<br>PagoPA                    |
| Esami di Stato<br>Immatricolazione<br>Esoneri                                                                  | Ammissione Corso di Laurea in SCIENZE BIOLOGICHE (classe L13) - Corso di Laurea - SCIENZE<br>1631159 00000001082577 BIOLOGICHE<br>- Tassa di ammissione ai concorsi A.A. 2018/2019                                                                                                    | 30/08/2011                                                                  | 8 30,00€                                       | non pagato                                | abilitato                              |
| Autocertificazione<br>Pagamenti<br>Certificati/Domande<br>Scolta Lingue                                        | Codice Bollettino Avviso PagoPA                                                                                                    |                                                                             |                                                |                                           |                                        |
| 150 Ore<br>Borse di Studio<br>Altre attività formative<br>Consulta Fascicolo Studente<br>Permessi di soggiorno | Legenda:                                                                                                    |                                                                             |                                                |                                           |                                        |
| Documenti di identità<br>Titoli di studio<br>Plano di Studio                                                   | <ul> <li>abilitato il pagamento con PagoPA</li> <li>eseguita la stampa avviso PagoPA</li> </ul>                                                                                                    |                                                                             |                                                |                                           |                                        |

Una volta individuato l'importo da pagare, si può cliccare sul <u>numero di fattura</u>, accedendo alla pagina di dettaglio della fattura

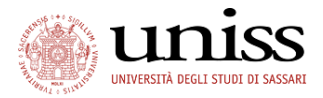

| Studente                                                      | DETTAGLIO FATT        | URA                                                                                                    |                                                                                                    |                                                                                                    |
|---------------------------------------------------------------|-----------------------|----------------------------------------------------------------------------------------------------|----------------------------------------------------------------------------------------------------|----------------------------------------------------------------------------------------------------|
| 0 x 1 x 10                                                    | Fattura 1662945       |                                                                                                    |                                                                                                    |                                                                                                    |
|                                                               | Importo               |                                                                                                    | 14,62 €                                                                                                    |                                                                                                    |
|                                                               | Modalità              |                                                                                                    | PAGAMENTO MEDIANTE NODO                                                                                                    |                                                                                                    |
| Area Riservata<br>Logout<br>Cambia Password<br>Altre Carriere | pago                  | Si può pagare in<br>1) pagare istanta<br>2) pagare istanta<br>carte di credito<br>3) pagare istanta<br>4) pagare succes<br>identificativi del<br>everente al circ | uno dei seguenti modi:<br>neamente, accedendo alla sezione di pagamento online PagoPA<br>neamente, accedendo al portale www.pagoiuv.it del Banco di S<br>o di debito (es. Carta Uniss):<br>neamente tramite l'Home Banking del proprio istituto bancario;<br>sivamente, stampando un avviso di pagamento PDF / cartaceo, ci<br>pagamento, utile nel caso si voglia effettuare il pagamento reca<br>tio ganobi (ad acompio nerso Disevisto di Sela Li ottomatica o B | (premi pulsante rosso "Paga con pagoPA");<br>ardegna, ente tesoriere dell'università, per pagamenti con<br>he contiene anche il codice a barre e il QR code<br>ndosi fisicamente presso sportello bancario o altro PSP<br>arcaso, convergenza di sopretello toctali (corenzi) (corenzi pulsante |
| Home                                                          | Bianco "Stampa Avv    | so per PagoPA" )                                                                                                    | ato ragora (ao esempto presso Ricevitorie Sisat, Euclomatica o B                                                                                                    | ancas, oppure presso gu sporcetti postati) (prenii pusance                                                                                                    |
| Segreteria                                                    |                       |                                                                                                    |                                                                                                    |                                                                                                    |
| Iscrizioni                                                    | Tasse                 |                                                                                                    |                                                                                                    |                                                                                                    |
| Concorsi di Ammissione                                        | Appo                  | Pata                                                                                                    | Voce                                                                                                    | Importa                                                                                                    |
| Concorsi di Valutazione                                       | Anno                  | hata                                                                                                    | 1000                                                                                                    | importo                                                                                                    |
| Esami di Stato                                                | Tassa Generica anni p | recedenti                                                                                                    |                                                                                                    |                                                                                                    |
| Immatricolazione                                              | 2018/2019             | Rata unica                                                                                                    | Bollo virtuale valore 14,62                                                                                                    | 14,62 €                                                                                                    |
| Esoneri                                                       |                       |                                                                                                    |                                                                                                    |                                                                                                    |
| Autocertificazione                                            | Dage con DageDA       | Stampa Audice per PageDa                                                                                                    |                                                                                                    |                                                                                                    |
| Dagamonti                                                     | Paga con PagoPA       | Stampa Avviso per PagoPA                                                                                                    |                                                                                                    |                                                                                                    |

### Si può decidere se

- pagare istantaneamente, accedendo alla <u>sezione di pagamento online PagoPA</u> (premi pulsante Paga con PagoPA);
- pagare istantaneamente, accedendo al <u>portale Pagamenti</u>, attraverso il quale gestire gestire i pagamenti dei tributi o delle pendenze verso l'Università degli Studi di Sassari;
- pagare istantaneamente, accedendo al <u>portale del Banco di Sardegna</u>, per pagamenti con carte di credito o di debito (es. Carta Uniss);
- 4) pagare istantaneamente tramite Home Banking;
- 5) pagare successivamente, stampando un avviso di pagamento PDF / cartaceo, che contiene anche il codice a barre e il QR code identificativi del pagamento, utile nel caso si voglia effettuare il pagamento recandosi fisicamente <u>presso sportello bancario o altro PSP</u> <u>aderente</u> al circuito PagoPA (ad esempio presso Ricevitorie Sisal, Lottomatica o Banca5, oppure presso gli sportelli postali) (premi pulsante <u>Stampa Avviso per PagoPA</u>)

NB: il Banco di Sardegna, attualmente, <u>non prevede la modalità di pagamento presso sportello.</u> I pagamenti presso le Ricevitorie Sisal <u>non possono essere effettuati oltre la data di scadenza</u> <u>prevista, nè per importi superiori a € 1000</u>.

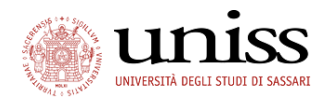

## 1) pagare istantaneamente tramite sezione online PagoPA

Una volta cliccato sul pulsante "Pago con PagoPA", il sistema reindirizza automaticamente l'utente alla pagina contenente tutti i PSP (Prestatori di Servizio di Pagamento) disponibili per il pagamento

| Scegli la modalità di pagamento                                                                                                    |                                                                                          |                                   |                                |                   |                |  |
|----------------------------------------------------------------------------------------------------|------------------------------------------------------------------------------------------|-----------------------------------|--------------------------------|-------------------|----------------|--|
| 0                                                                                                    | Il tuo conto corrente<br>tramite bonifico bancario o bollettino postale                  |                                   |                                |                   |                |  |
| 0                                                                                                    | Carta di credito, debito, prepagata<br>scegliendo uno qualsiasi degli operatori aderenti |                                   |                                |                   |                |  |
| 0                                                                                                    | Altre modalità di pagamento<br>scegliendo un canale di pagamento alternativo             |                                   |                                |                   |                |  |
| •                                                                                                    | Tutte le modalità di pagamento                                                           |                                   |                                |                   |                |  |
| Amma la ricerca<br>Le informazioni sui servizi potrebbero non essere tradotte nella lingua prescetta, in quanto non fornite dalla banca<br>Al momento del pagamento potrebbero essere applicate commissioni più favorevoli rispetto a quelle indicate ③ |                                                                                          |                                   |                                |                   |                |  |
| Ces.                                                                                                    | erca per nome<br>il nome della tua banca, del circuito o dell'App                        | Ordina per<br>Commissione Massima | ~                              |                   |                |  |
|                                                                                                    | INTESA SNIPAOLO                                                                          | Satispay                          | Altre modalità di<br>pagamento | INTESA 🕅 SANDAOLO | Conto Corrente |  |

la ricerca può essere effettuata per tipologia di transazione, oppure digitando manualmente il nome della banca / circuito / App preferita

Una volta selezionato il canale desiderato, si verrà reindirizzati sul sito del servizio richiesto; a questo punto procedere con il pagamento secondo le istruzioni fornite dalla procedura di pagamento, che cambiano a seconda dell'operatore scelto.

Nel caso non si riesca a terminare la transazione per qualsiasi motivo, si dia il tempo al sistema di recepire il mancato pagamento. Entro un paio d'ore si potrà ripetere la procedura.

NB: <u>Banco di Sardegna e PosteItalia</u>, pur essendo PSP aderenti al sistema, al momento non sono ricompresi tra le opzioni di pagamento online dal portale PagoPA.

Si consiglia comunque di confrontarsi con le proprie agenzie di riferimento prima di avviare il processo di pagamento. Per maggiori informazioni sui PSP presso i quali pagare con PagoPA, si può visitare la pagina dedicata

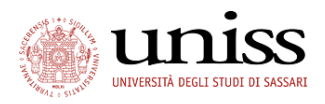

## 2) Procedura tramite portale Pagamenti

| Ricerca codice avviso                                                                                                    |           |
|----------------------------------------------------------------------------------------------------|-----------|
| Codice fiscale / P. IVA *                                                                                                    | D Anonimo |
| Codice avviso *                                                                                                    | UVV*      |
| Per proseguire inserire il codice fiscale del debitore o selezionare Anonimo. Indicare il codice avviso o lo IUV del pagamento |           |

- 1. Collegarsi al Portale Pagamenti;
- 2. cliccare sul banner "Ricerca codice avviso";
- inserire il Codice fiscale Ente creditore: per l'Università degli studi di Sassari è sempre 00196350904;
- Inserire il codice dell'avviso di pagamento oppure il codice IUV, recuperabile dalla propria area riservata – sezione Pagamenti, secondo le indicazioni fornite alla pagina 4 di questo manuale);
- 5. Cliccare su → Proced e seguire le istruzioni

PROCEDI >

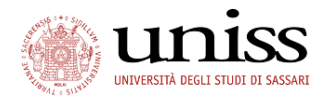

#### Procedura tramite sito bancosardegna.pagoiuv.it 3)

(servizio erogato dal Banco di Sardegna, Ente tesoriere dell'Università degli Studi di Sassari)

| Verifica p        | bagame                        | ento Da                                                                                                    | ata: 11/01/2019 12:35 | :58  |
|-------------------|-------------------------------|----------------------------------------------------------------------------------------------------|-----------------------|------|
| pagoPA            |                               | Banco di Sardegna S.p.A.<br>BPER: Gruppo                                                                                                    |                       |      |
|                   | www.p<br>Se sei i<br>Telema   | pagoiuv.it è il sito web messo a disposizione dal <b>Banco di Sardegna S.p.A.</b> per poter pagare gli avvisi <b>PagoPA</b> online tramite carta di credi<br>in possesso del codice IUV potrai comodamente procedere al pagamento, compilando poche necessarie informazioni, e ottenere la Ricev<br>atica dello stesso. | ito.<br>ruta          |      |
|                   | Codice fiscale Ente creditore |                                                                                                    |                       |      |
|                   | ø                             | Inserire il codice fiscale dell'Ente creditore                                                                                                    |                       |      |
|                   | Codice a                      | vviso pagamento                                                                                                    |                       |      |
|                   |                               | Inserire il codice dell'avviso di pagamento                                                                                                    |                       |      |
|                   |                               | <b>€</b> in                                                                                                    | ndietro 🔶 Procee      | li   |
| Realizzato da Nun | nera S.p.a.                   | Tutti i diritti riservati                                                                                                    | Versione 1            | .0.0 |

Realizzato da Numera S.p.a. Tutti i diritti riservati

- 1) Collegarsi al sito www.bancosardegna.pagoiuv.it;
- 2) inserire il Codice fiscale Ente creditore: per l'Università degli studi di Sassari è sempre 00196350904;
- 3) Inserire il codice dell'avviso di pagamento (codice IUV, recuperabile dalla propria area riservata – sezione Pagamenti, secondo le indicazioni fornite alla pagina 4 di questo manuale)
- Cliccare su <sup>→ Proced</sup> e seguire le istruzioni

#### 4) Procedura tramite Home Banking

- 1) verificare con la propria banca l'esistenza di tale possibilità;
- 2) collegarsi all'area riservata del proprio conto online;
- 3) accedere alla sezione Pagamenti
- 4) entrare nel servizio CBILL;
- 5) selezionare l'Università degli Studi di Sassari e inserire l'importo e l'identificativo del pagamento

Maggiori informazioni su www.cbill.it

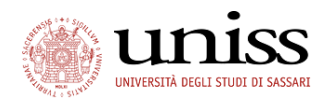

### 5) Procedura per pagamento presso sportello

 Dall'area riservata SelfStudenti, premere su Stampa Avviso per PagoAA (vedi pag. 5 del presente manuale) e salvare / stampare l'avviso di pagamento

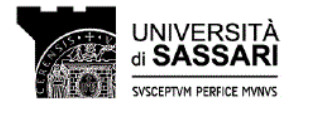

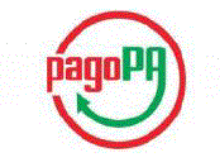

#### AVVISO di PAGAMENTO

Codice Fiscale dell'ente Creditore: 00196350904 Codice Interbancario Ente<sup>1</sup>: 10Q82 Codice dell'avviso di pagamento: 00100000001082577 Identificativo univoco versamento (IUV): 00000001082577

Importo del Versamento: 30,00

Data di scadenza: 30/08/2018

Orario di disponibilità del Servizio che l'Ente Creditore intende rispettare nei confronti dei propri utenti: da Lunedì a Venerdì dalle 8 alle 20 (esclusi festivi)

L'importo del presente documento potrebbe subire variazioni rispetto a quanto sopra riportato in quanto aggiornato automaticamente dal sistema (in funzione di eventuali sgravi, note di credito, indennità di mora, sanzioni o interessi, ecc.).

Il prestatore di servizi di pagamento presso il quale è presentato potrebbe pertanto richiedere un importo diverso da quello indicato sul documento stesso.

Attraverso il sistema pagoPA® è possibile effettuare il pagamento con le seguenti modalità:

. sul sito web di ateneo https://uniss.esse3.cineca.it, accedendo all'apposita sezione e scegliendo tra gli strumenti disponibili: carta di credito o debito o prepagata, oppure il bonifico bancario o il bollettino postale nel caso si disponga di un conto corrente presso banche, Poste e altri prestatori di servizio di pagamento aderenti all'iniziativa. Per poter effettuare il pagamento occorre indicare il codice IUV presente sull'avviso.

. presso le banche e altri prestatori di servicio di pagamento aderenti all'iniziativa tramite i canali da questi messi a disposizione (come ad esempio: home banking, ATM, APP da smartphone, sportello, ecc). L'elenco dei punti abilitati a ricevere pagamenti tramite pagoPAØ è disposibile alla pagina "http://agid.gov.it/pagopa". Per poter effettuare il pagamento occorre utilizzare il Codice Avviso di Pagamento oppure il QR Code o i Codici a Barre, presenti sulla stampa dell'ovviso.

PagoPA⊕ è un sistema pubblico - fatto di regole, standard e strumenti definiti dall'Agenzia per l'Italia Digitale e accettati dalla Pubblica Amministrazione e dai PSP aderenti all'iniziativa - che garantisce a privati e aziende di effettuare pagamenti elettronici alla PA in modo sicuro e affidabile, semplice e in totale trasparenza nei costi di commissione. Si tratta di un'iniziativa promossa dalla Presidenza del Consiglio dei Ministri alla quale nute le PA sono obbligate ad aderire.

<sup>1</sup> Il Codice Interbancario (codice Ente) è il codice da utilizzare prezzo le Banche che rendono dizponibile il pagamento tramite il circuito CBILL.

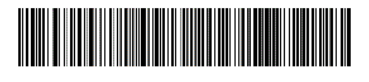

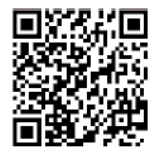

- 2) Recarsi presso lo sportello di banche, ricevitorie, uffici postali ecc.;
- 3) Presentare all'operatore il PDF (stampato o dal cellulare);
- 4) Effettuare il pagamento, tramite lettore Codice a barre o QR Code, in contanti o tramite carta di credito / debito